# ู้คู่มือ การปักหมุดพิกัดสถานที่ราชการ

ภายใต้โครงการการพัฒนาระบบการประเมินความพึงพอใจของประชาชน ต่อการให้บริการของหน่วยงานภาครัฐ (Citizen Feedback) และโครงการการยกเลิกสำเนาเอกสารราชการ (No Copy)

สำเนาไม่ใช้ รู้ใจประชาชน มิติใหม่ติดต่อราชการ

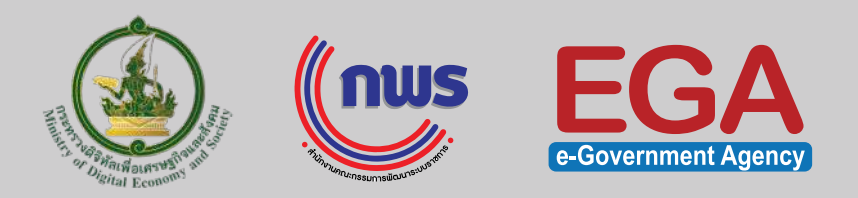

#### 2560

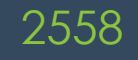

พระราชบัญญัติการอำนวยความสะดวก ในการพิจารณาอนุญาตของทางราชการ พ.ศ. 2558 มีเจตนารมณ์ผลักดันให้การ ทำธุรกรรมกับภาครัฐ ง่าย รวดเร็ว และสะดวกยิ่งขึ้น คำสั่ง คสช. ที่ 21/2560 การแก้ไขเพิ่มเติม กฎหมายเพื่ออำนวยความสะดวกในการ ประกอบธุรกิจ ข้อที่ 17 มีเจตนารมณ์ให้มี การเชื่อมโยงข้อมูลระหว่างหน่วยงานรัฐ เพื่อให้การทำธุรกรรมกับภาครัฐ ง่าย รวดเร็ว และสะดวกยิ่งขึ้น

ยกเลิกสำเนาเอกสารอย่างเป็นรูปธรรม สำหรับเอกสารสำเนาบัตรประชาชน, สำเนาทะเบียนบ้าน, สำเนาหนังสือรับรอง การจดทะเบียนนิติบุคคล ประกาศนโยบายเพื่อให้เกิดการเชื่อมโยง ข้อมูลอย่างรวดเร็ว และมีการปรับปรุง การบริการประชาชนอย่างเป็นรูปธรรม

2561

ี้เพื่อให้กระบวนการ ขั้นตอน ระยะเวลาเกี่ยวกับการอนุญาต การทำธุรกรรมต่าง ๆ กับภาครัฐมีความสะดวกแก่ประชาชนมากยิ่งขึ้น

# ู่ปักหมุด จุดเช็กอินราชการไทย ไม่ใช้สำเนา แอปพลิเคชันสำหรับปักหมุด

แสดงการปักหมุดเพื่อระบุพิกัดตำแหน่งสถานที่ราชการจุดให้บริการของหน่วยงานราชการ ช่วยอำนวยความสะดวกในการทำธุรกรรมหรือการติดต่อราชการสำหรับประชาชน และจะนำข้อมูลพิกัดจุดให้บริการไปพัฒนาต่อยอดเป็น แอปพลิเคชัน "CITIZENinfo" ที่สามารถแสดงบริการที่มีระดับความพร้อมยกเลิกการใช้สำเนาบัตรประชาชน และสำเนาทะเบียนบ้านของแต่ละหน่วยงานที่ให้บริการ เพื่ออำนวยความสะดวกให้สามารถทำธุรกรรมหรือติดต่อราชการได้รวดเร็วยิ่งขึ้น ตลอดจนให้ประชาชนสามารถประเมิน ความพึงพอใจต่อการให้บริการของหน่วยงานภาครัฐผ่านแอปพลิเคชันนี้ด้วย คู่มือการปักหมุดพิกัดสถานที่ราชการ บนแอปพลิเคชัน Longdo Map ในระบบ iOS ภายใต้โครงการการพัฒนาระบบการประเมินความพึงพอใจของประชาชน ต่อการให้บริการของหน่วยงานภาครัฐ (Citizen Feedback) และโครงการการยกเลิกสำเนาเอกสารราชการ (No Copy)

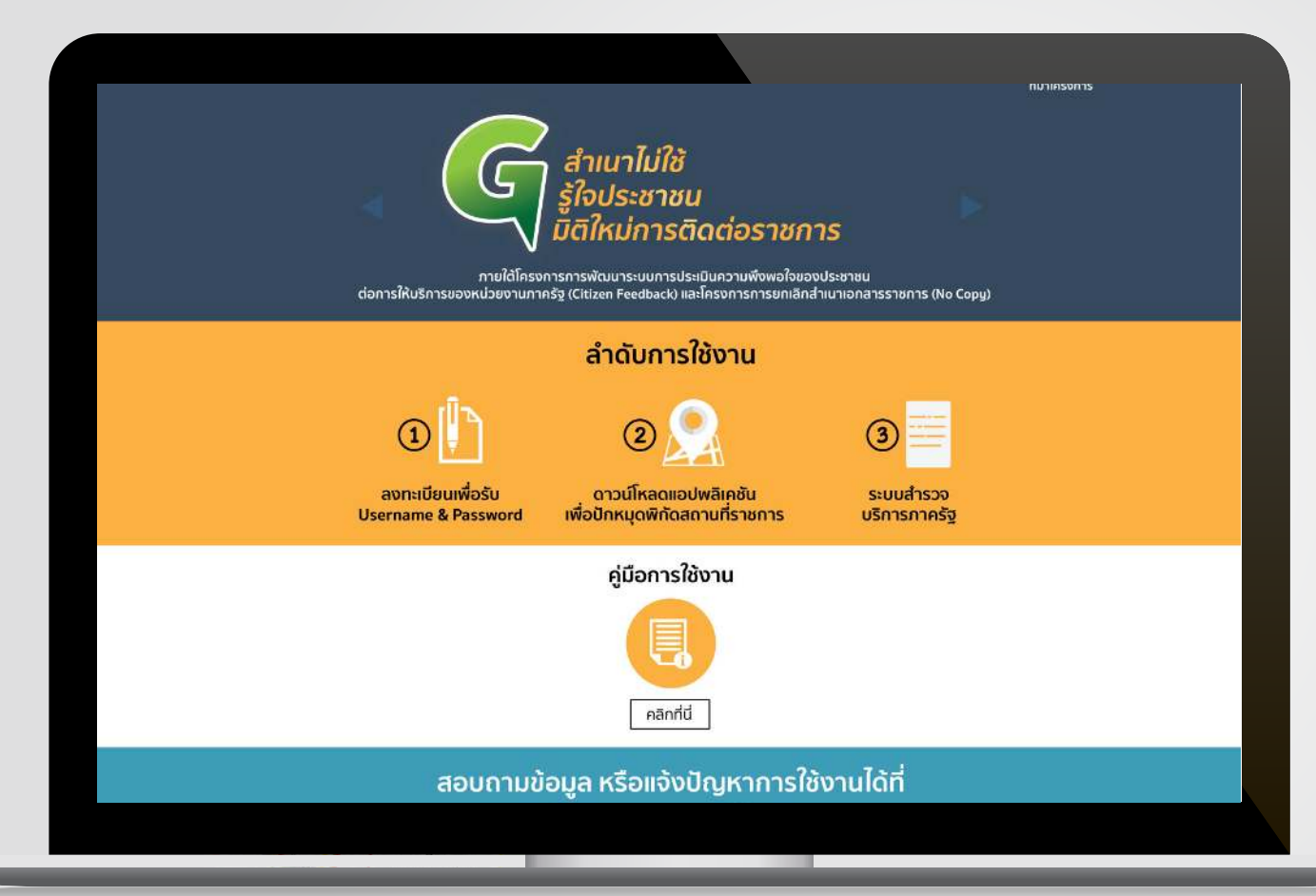

เลาดนอย มายาญสมาราม การเลิ่มระชา สีพนัยยา สุรับวงค์ 1. ลงทะเบียนรับ Username และ Password ทางเว็บไซต์ citizen.info.go.th

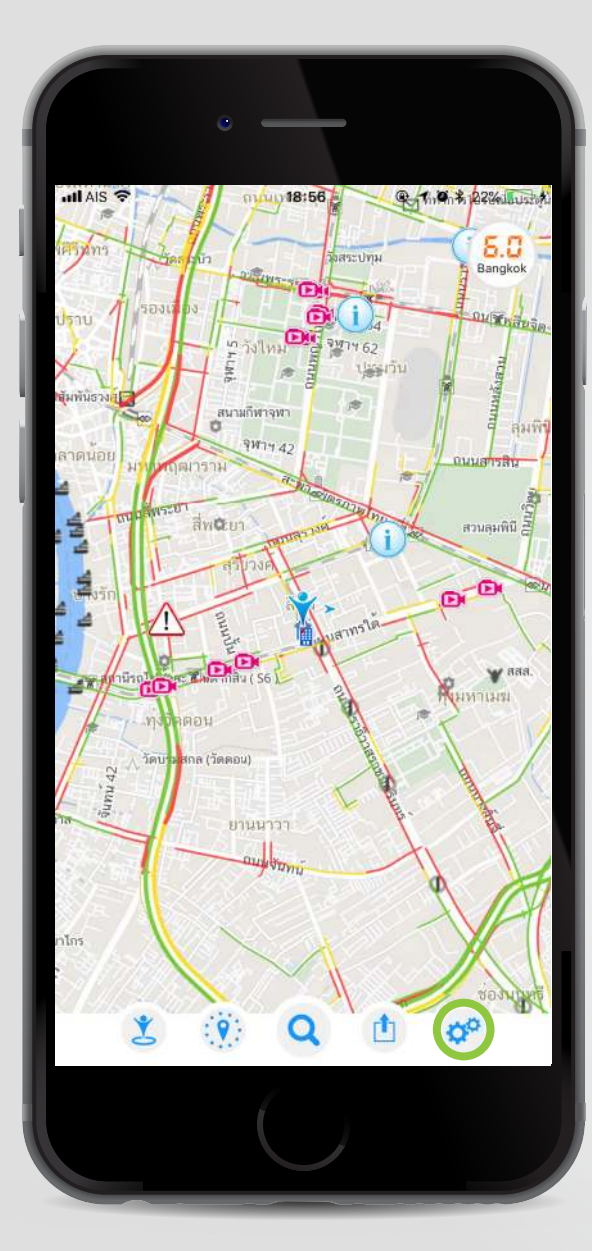

- 2. ดาวน์โหลดแอปพลิเคชัน LONGDO MAP
- 3. คลิก 🧬 เพื่อเข้าสู่ระบบ

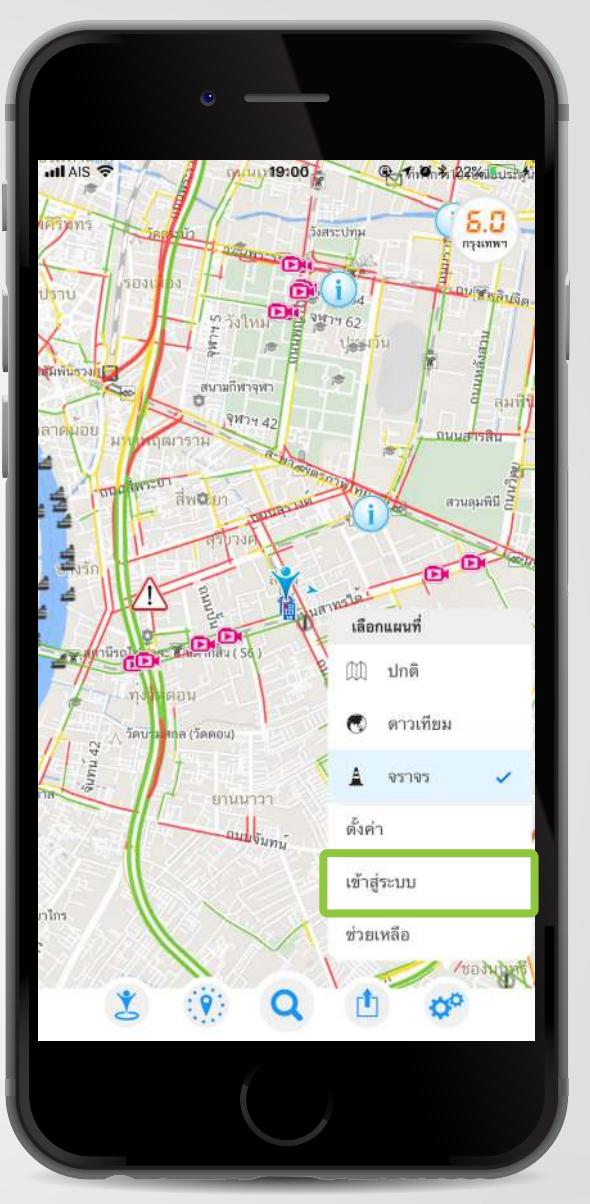

#### 4. เลือกเมนู "เข้าสู่ระบบ"

้แอปพลิเคชันสำหรับปักหมุดนี้พัฒนาโดยความร่วมมือระหว่างสำนักงานรัฐบาลอิเล็กทรอนิกส์ (องค์การมหาชน) และ บริษัท เมตามีเดีย เทคโนโลยี จำกัด

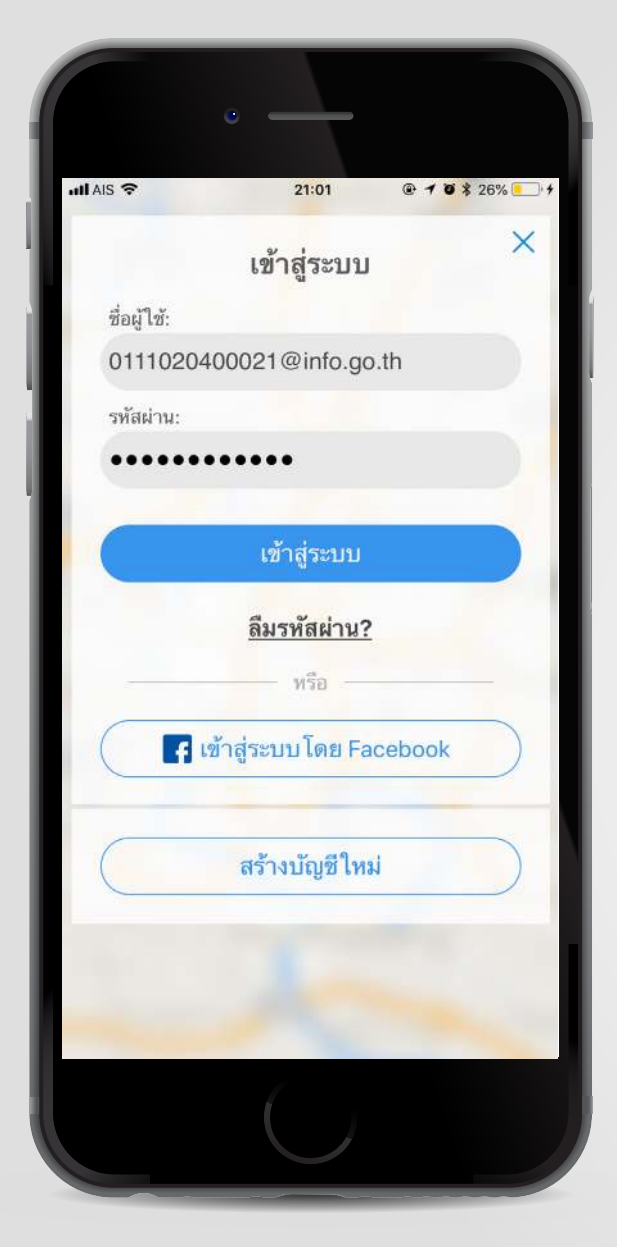

5. ใส่ Username และ Password ที่ได้จากเว็บไซต์ citizen.info.go.th 6. คลิก ( เข้าสู่ระบบ

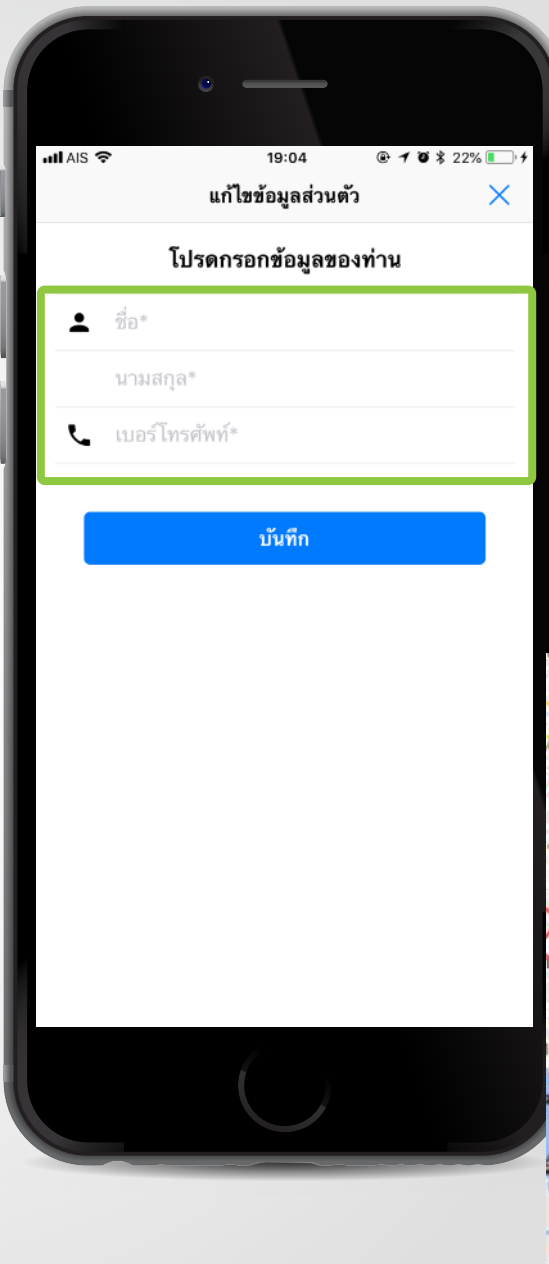

### 7. แก้ไขข้อมูลส่วนตัว โดยใส่ ชื่อ นามสกุล เบอร์โทรศัพท์มือถือ

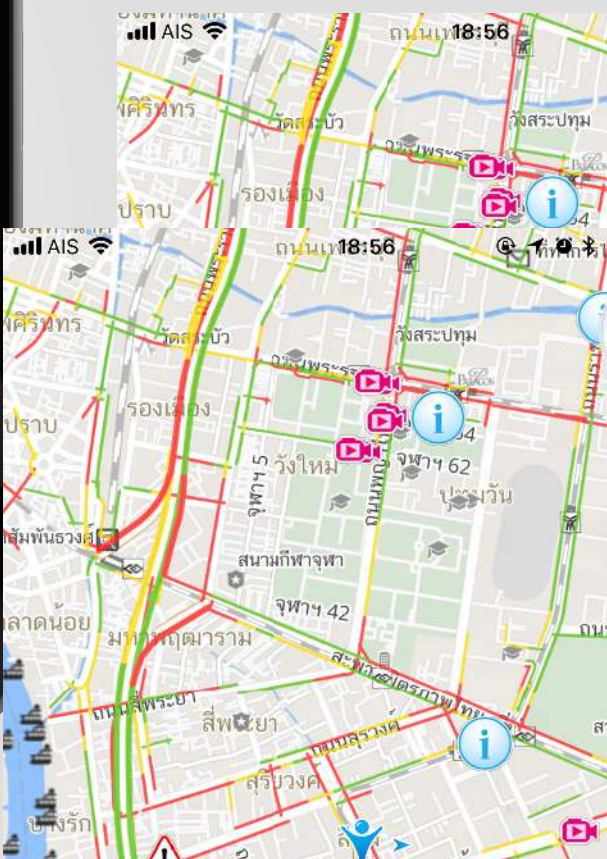

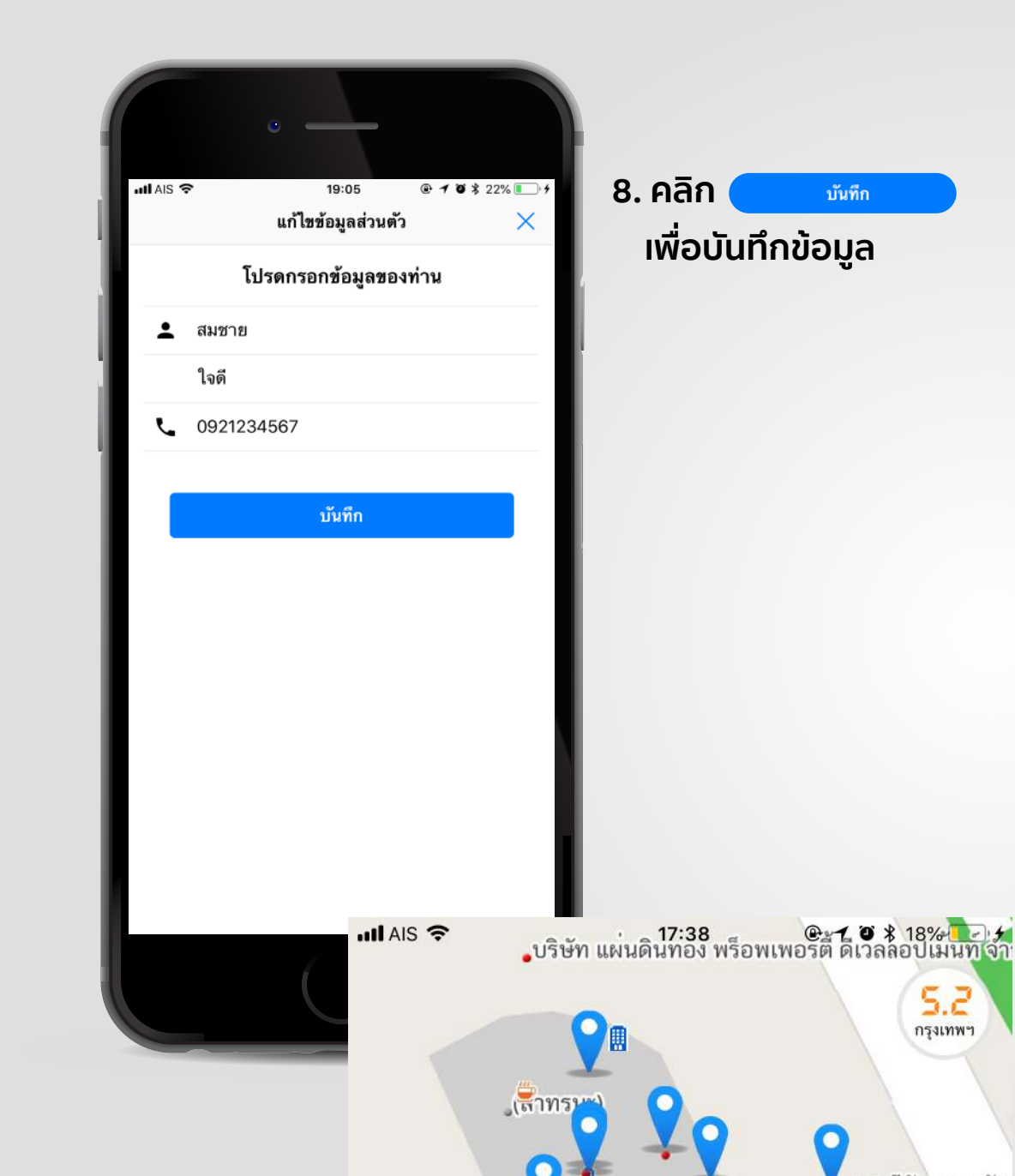

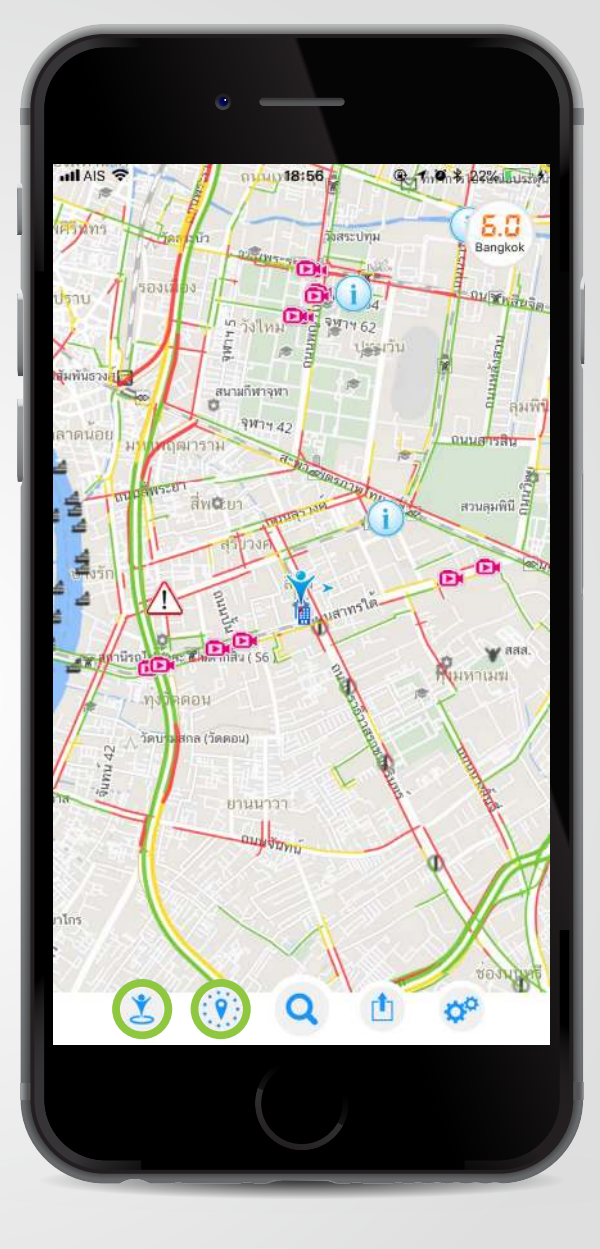

9. คลิก (พี่อเลื่อนแผนที่ให้อยู่ใน
ตำแหน่งปัจจุบัน
10. คลิก ()
เพื่อเปิดหน้าต่างสถานที่
ใกล้เคียง

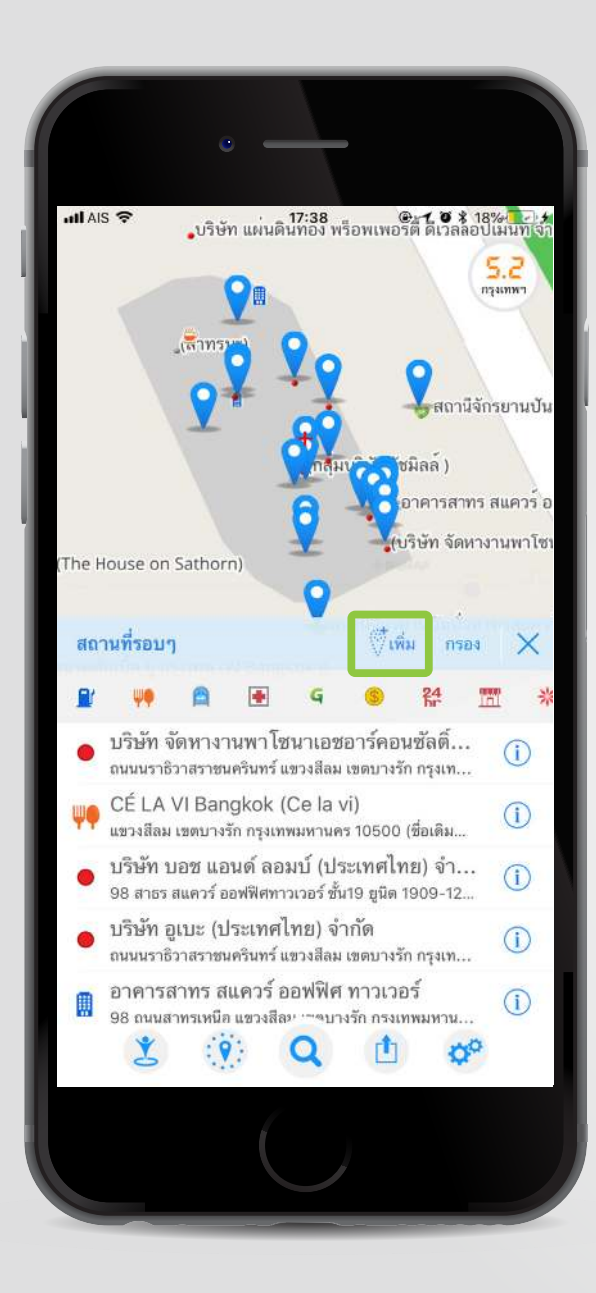

#### 11. คลิก (พี่ฒ เพื่อเพิ่มข้อมูลสถานที่ ที่จะปักหมุด

\*คำแนะนำในการปักหมุดพิกัดดำแหน่งสถานที่ราชการ - เลือกตำแหน่งปักหมุดที่บริเวณประตูทางเข้าหลักของ ด้วอาคารหลัก หรือ กึ่งกลางตัวอาคารหลัก

- ในกรณีมีอาคารหลายอาคาร ให้ทำการปักหมุดที่
 จุดประชาสัมพันธ์ หรือจุดให้บริการ

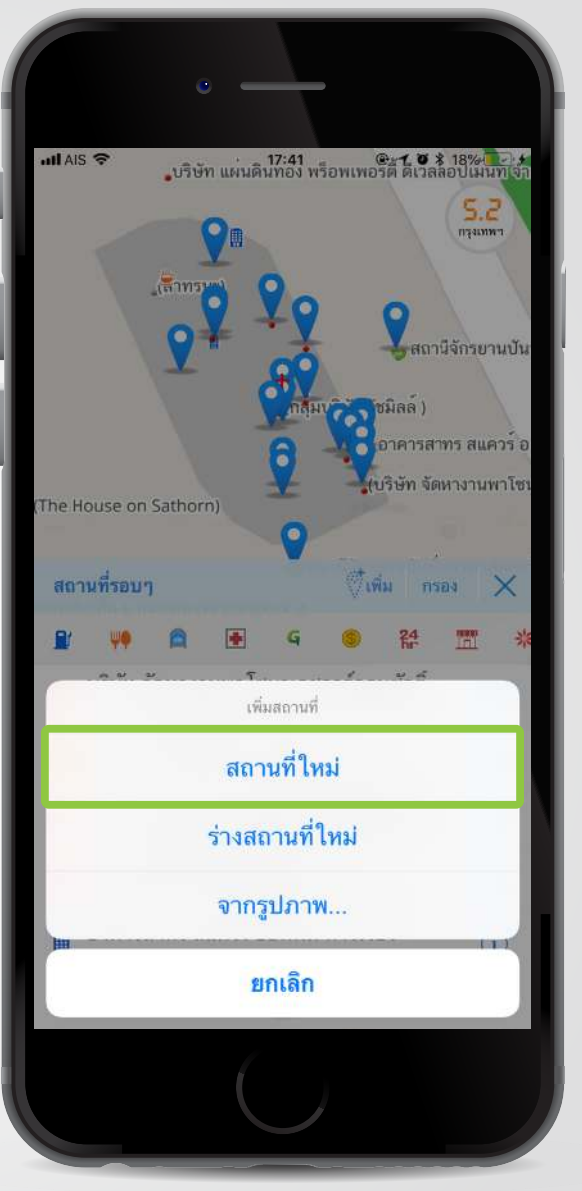

#### 12. คลิกสร้าง "สถานที่ใหม่"

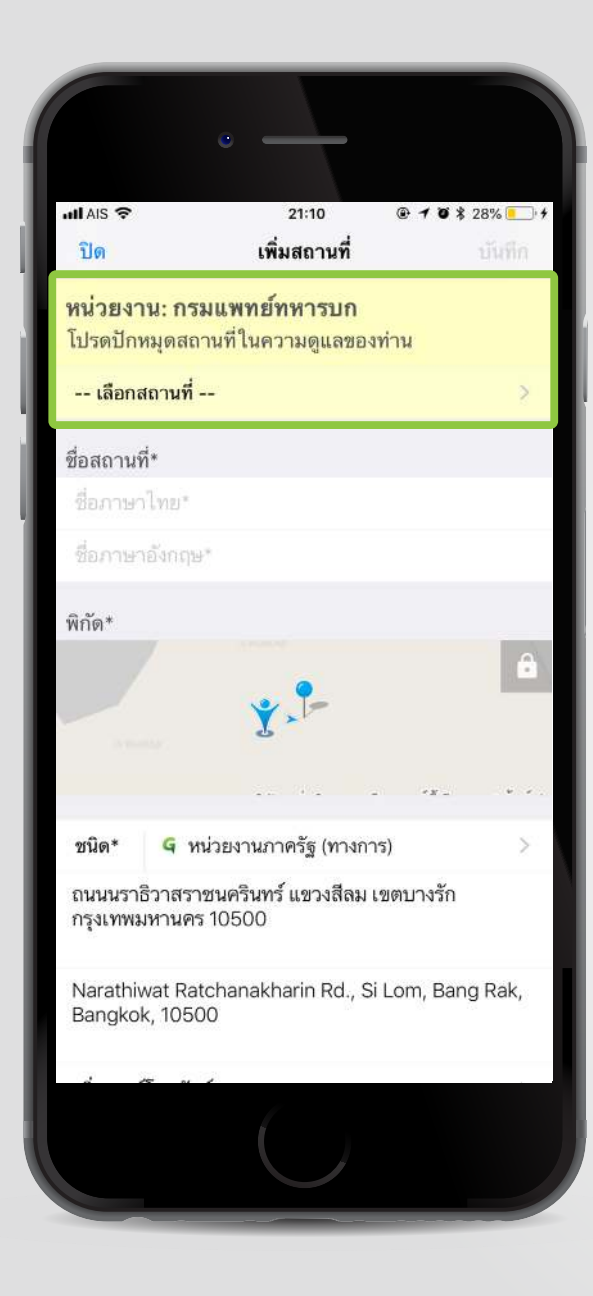

### 13. เลือกสถานที่ ที่ได้รับมอบหมายให้ปักหมุด

|               | . —         |                         |
|---------------|-------------|-------------------------|
| ull AIS 🗢     | 19:16       | @ <b>1 0</b> \$ 20% 🕒 f |
| 🗸 เพิ่มสถานที | เลือกสถานที |                         |
| 🔍 ค้นหา       |             |                         |
| ไม่ระบุ       |             |                         |
| กรมแพทย์ทหา   | ารบก        |                         |
|               |             |                         |
|               |             |                         |
|               |             |                         |
|               |             |                         |
|               |             |                         |
|               |             |                         |
|               |             |                         |
|               |             | _                       |
|               |             |                         |
|               |             | _                       |
|               |             |                         |
|               |             |                         |
|               |             |                         |
|               | /           |                         |
|               |             |                         |
|               |             |                         |

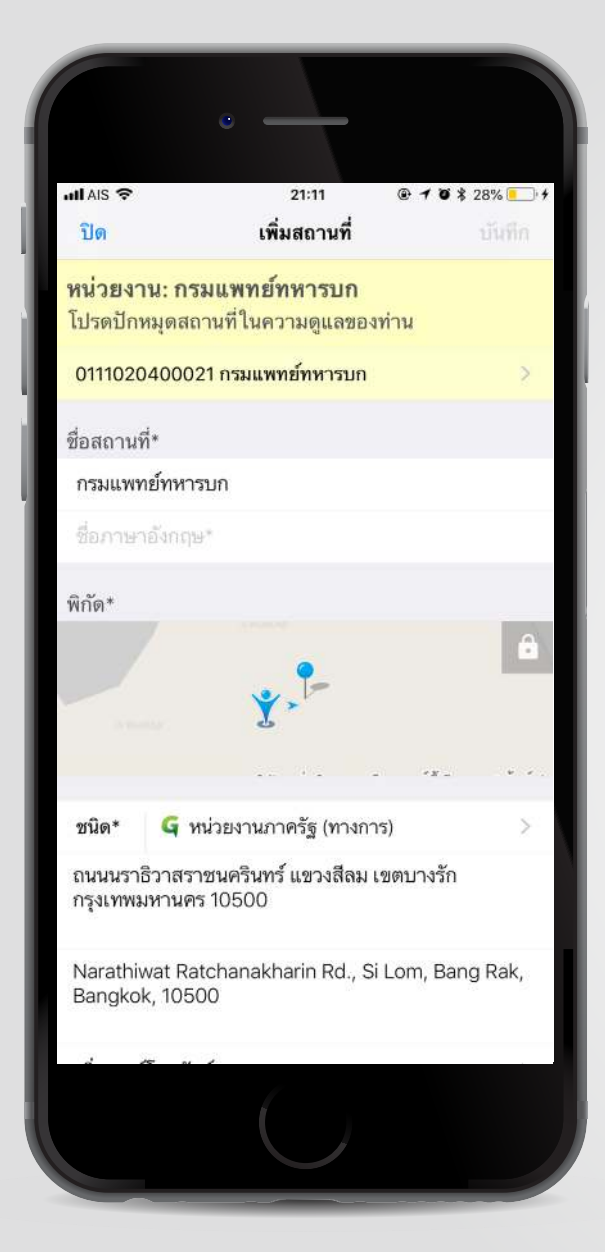

14. เมื่อเลือกสถานที่แล้ว ระบบจะใส่ชื่อสถานที่ ภาษาไทยและประเภท สถานที่ให้โดยอัตโนมัติ

ผู้ปักหมุดกรอกข้อมูลและตรวจสอบ ความถูกต้องของ

- ชื่อภาษาอังกฤษ
- ตำแหน่งสถานที่บนแผนที่
- รายละเอียดที่อยู่หน่วยงานภาษาไทย
- รายละเอียดที่อยู่หน่วยงานภาษาอังกฤษ
- เบอร์โทรศัพท์

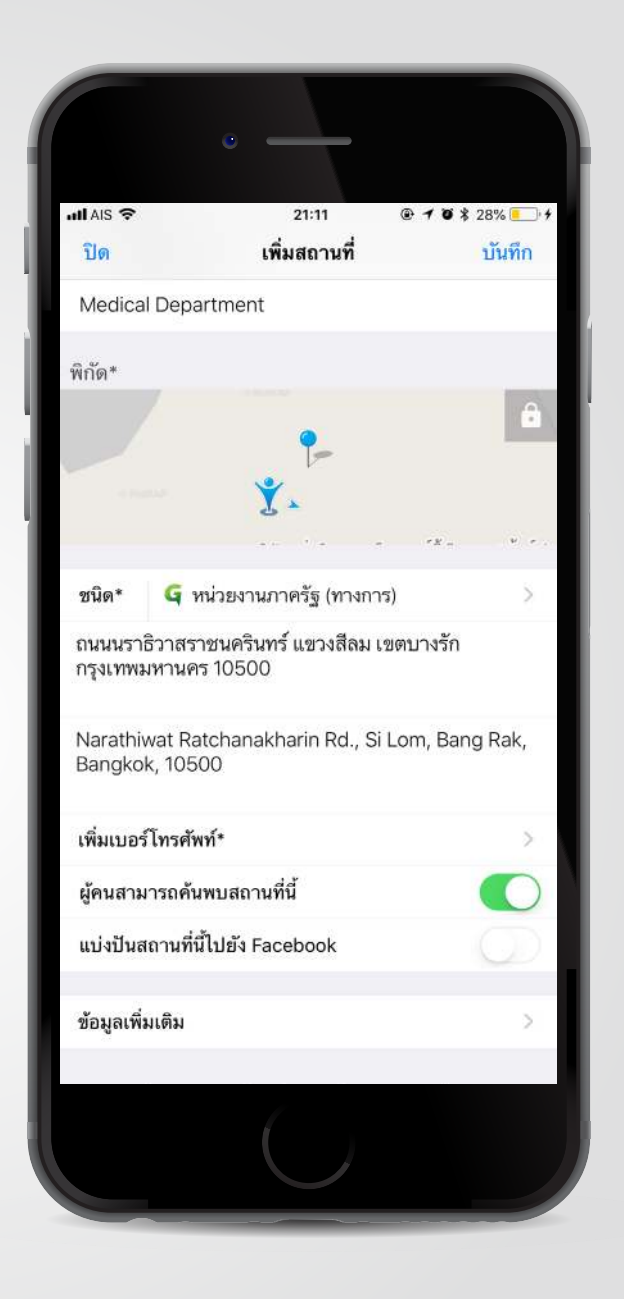

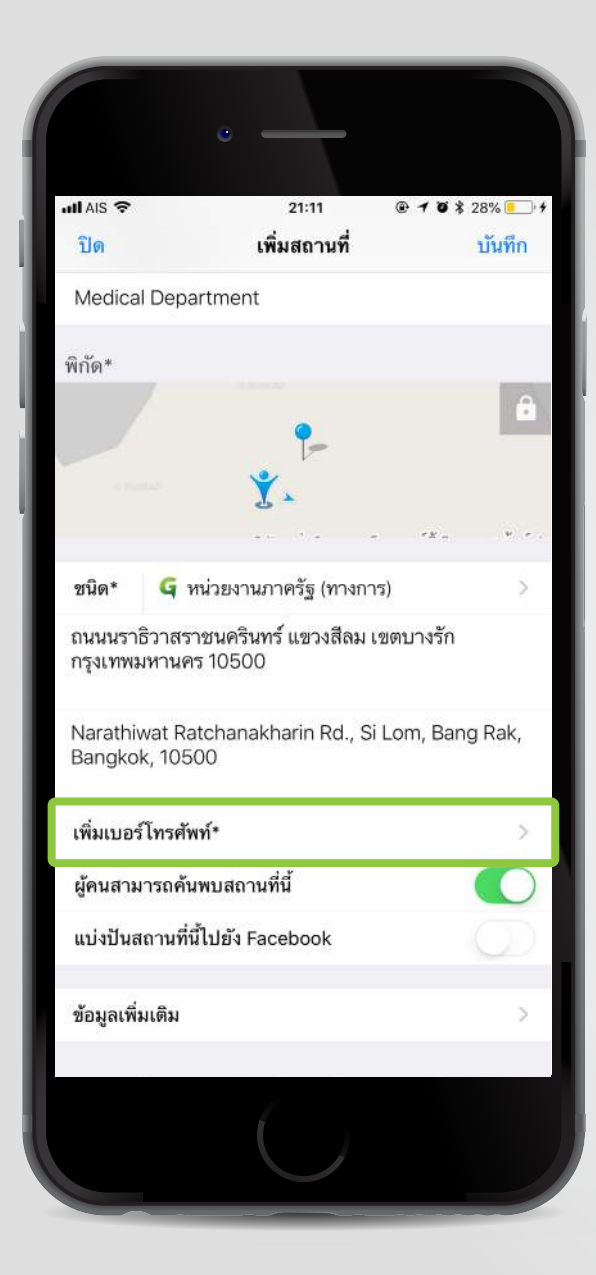

#### 15. คลิก "เพิ่มเบอร์โทรศัพท์" เพื่อเพิ่มหมายเลขโทรศัพท์

| - 66<br>วันทึก | 2<br>ติดด | 1234567<br>1่อคุณสมชาย ใเ | นเวลาทำการ | -     | 99 | ต่อ<br>16:0( | )<br>(999<br>0 น. |
|----------------|-----------|---------------------------|------------|-------|----|--------------|-------------------|
| บ้าน           |           | มือถือ แฟกซ์              |            |       |    | อื่นๆ        |                   |
| 66             | 2         | 1234567                   |            | )-(   | 99 | ต่อ          | 999               |
| เ้นทึก         |           |                           |            |       |    |              |                   |
| ឃ័             | าน        | มือถือ                    | แฟกข์      | แฟกซ์ |    | อื่นๆ        |                   |
| 66             | 2         | 1234567                   |            | -     | 99 | ต่อ          | 999               |
|                |           |                           |            |       |    |              |                   |

# 16. คลิก + เพื่อเพิ่มหมายเลขโทรศัพท์ เพิ่มเติม

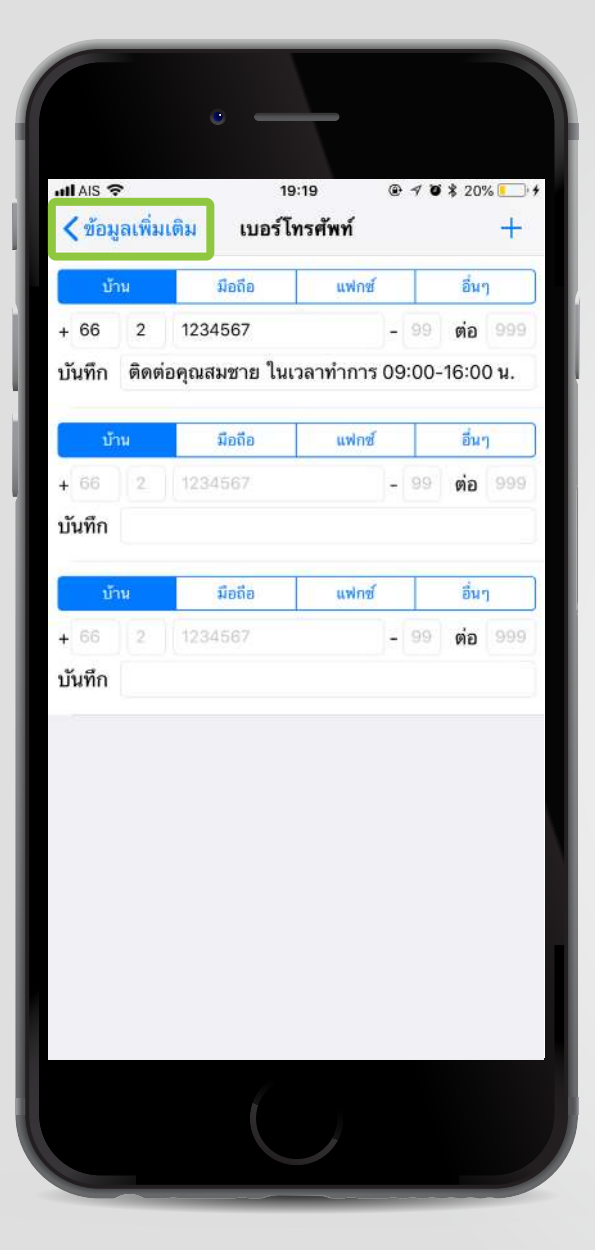

## 17. คลิก "ข้อมูลเพิ่มเติม"

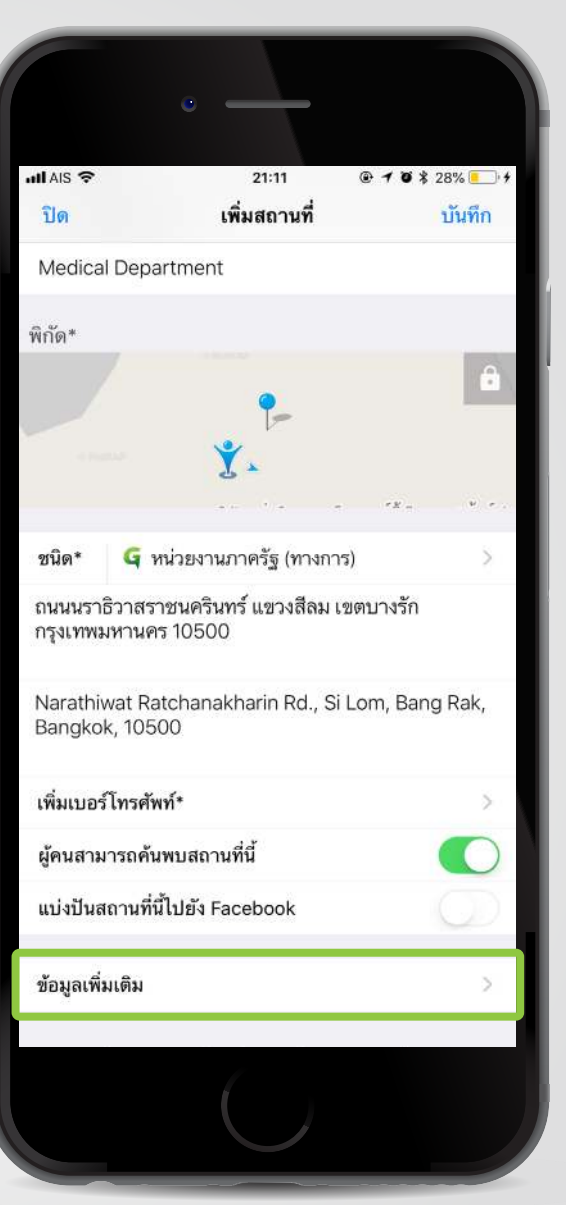

## 18. คลิก "ข้อมูลเพิ่มเติม"

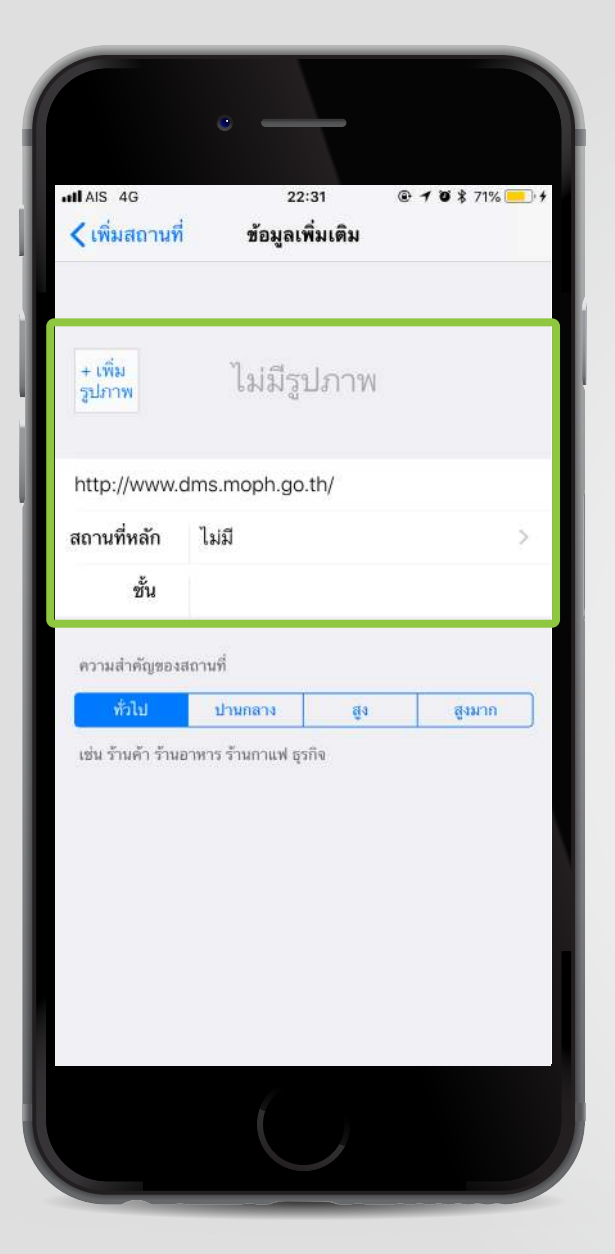

- 19. คลิก "ข้อมูลเพิ่มเติม" หากต้องการใส่ รายละเอียดเพิ่มเติม เช่น
- รูปภาพสถานที่
- เว็บไซต์หน่วยงาน
- สถานที่หลัก กรณีที่หน่วยงานอยู่ ภายในอาคารอื่นๆ

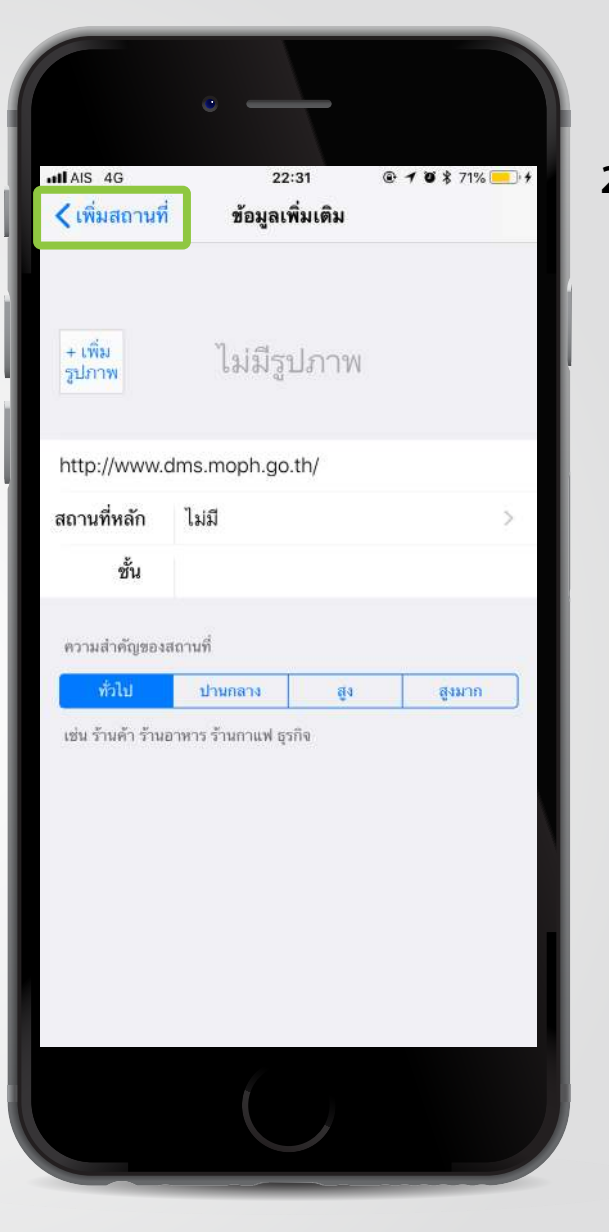

## 20. คลิก "เพิ่มสถานที่" เพื่อกลับไปหน้าเพิ่มสถานที่

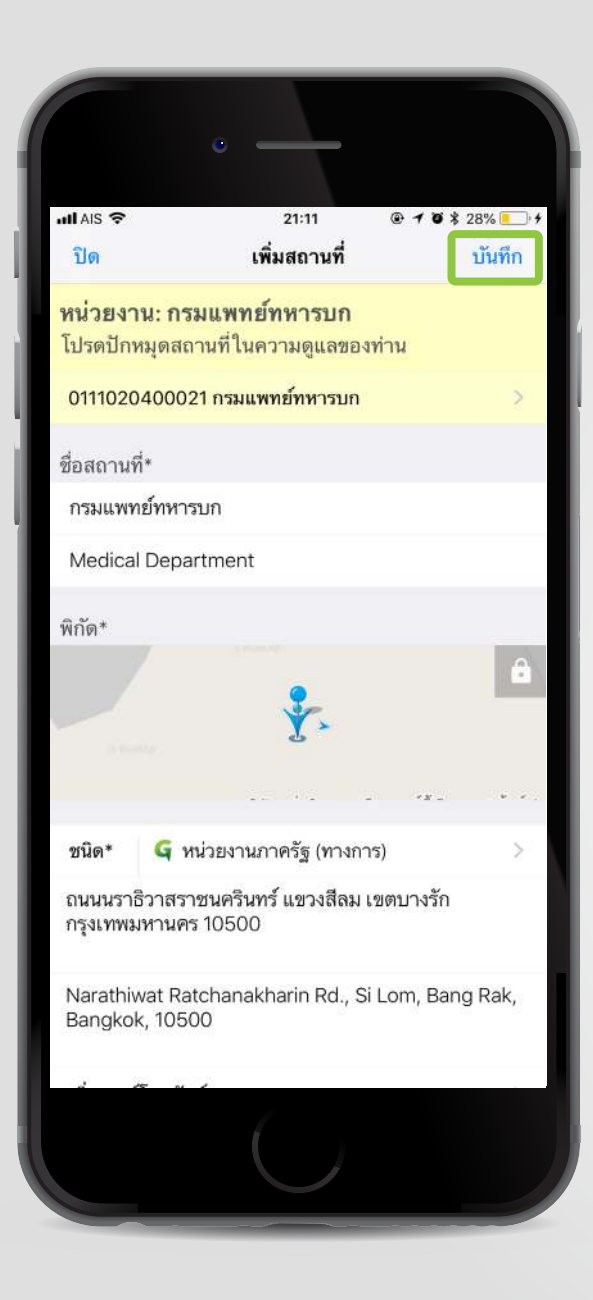

21. คลิก "บันทึก" เพื่อบันทึกข้อมูล

#### ้ขั้นตอนการปักหมุดแบบร่าง (กรณียังไม่ต้องการบันทึกเข้าสู่ระบบ)

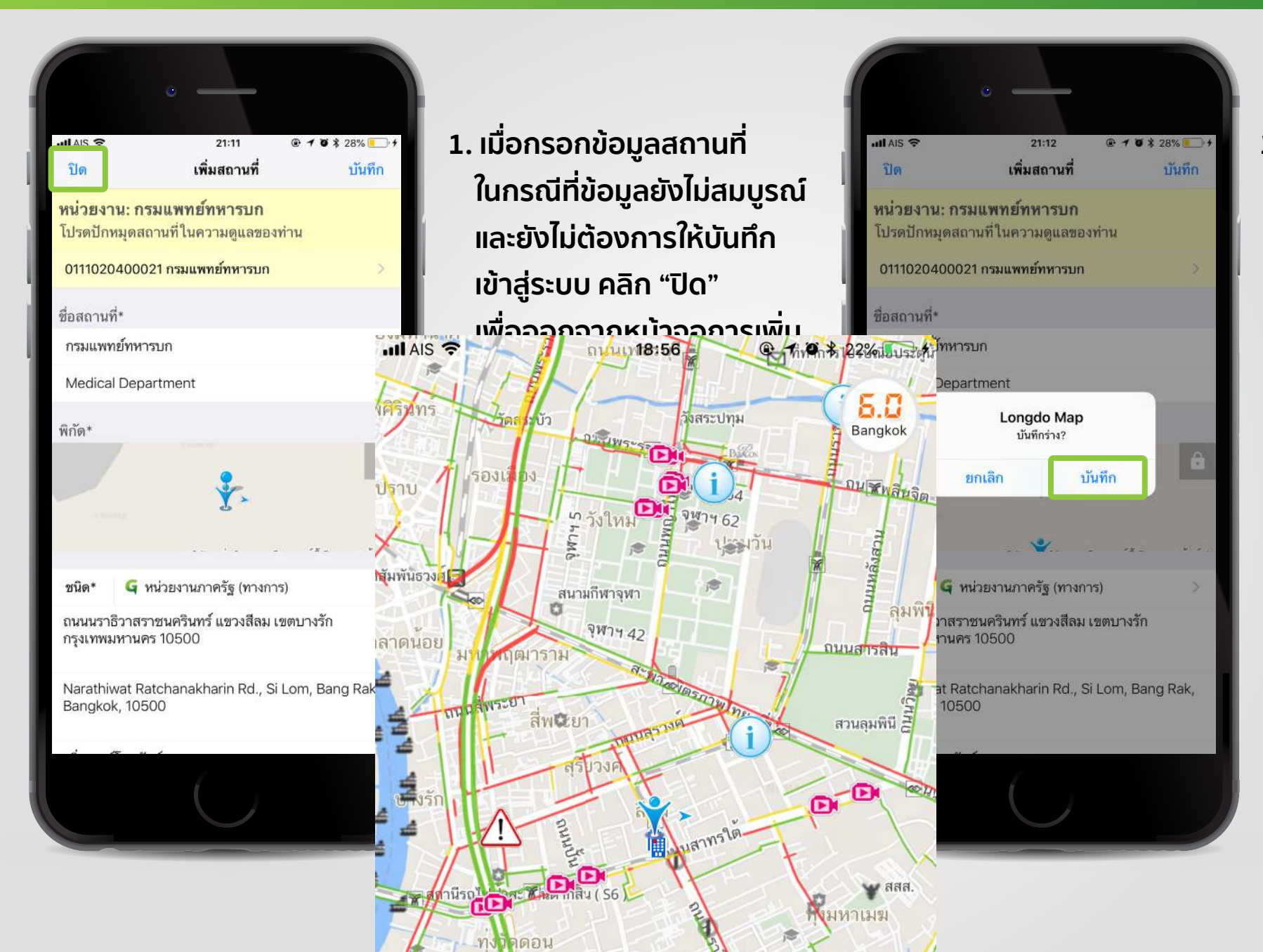

# คลิก "บันทึก" เพื่อบันทึกข้อมูลร่าง

#### ขั้นตอนการปักหมุดหรือบันทึกการแก้ไขข้อมูลจากข้อมูลร่าง

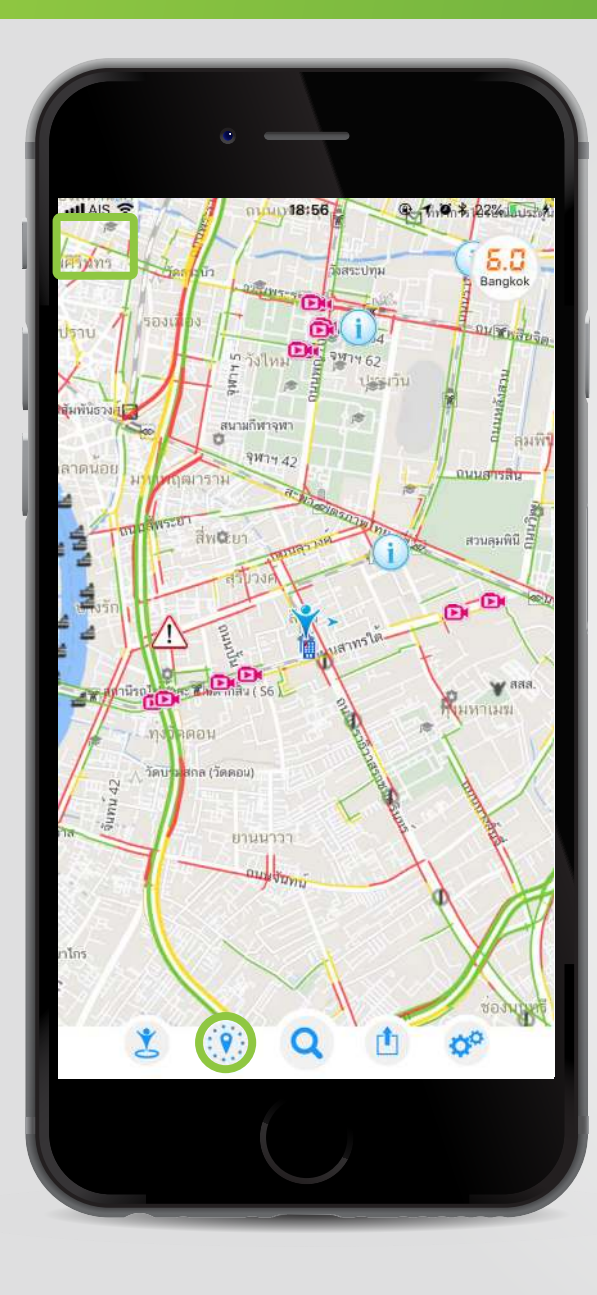

# คลิก () เพื่อเปิดหน้าต่างสถานที่ ใกล้เคียง

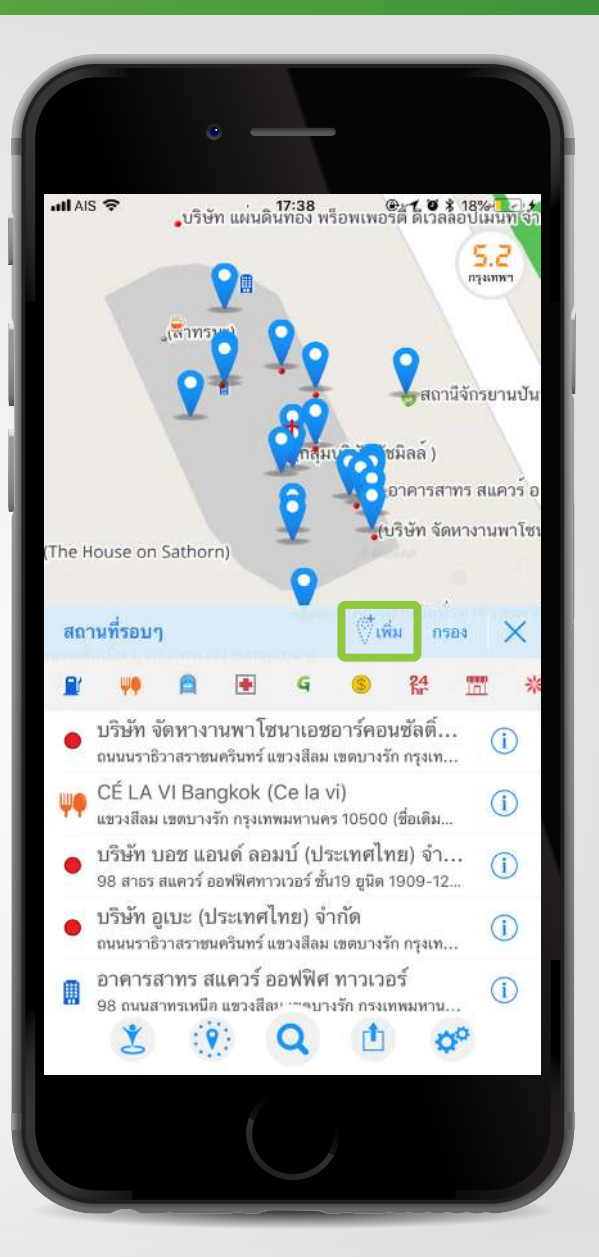

# คลิก ( เพื่อเพิ่มข้อมูลสถานที่ ที่จะปักหมุดจากข้อมูลร่าง

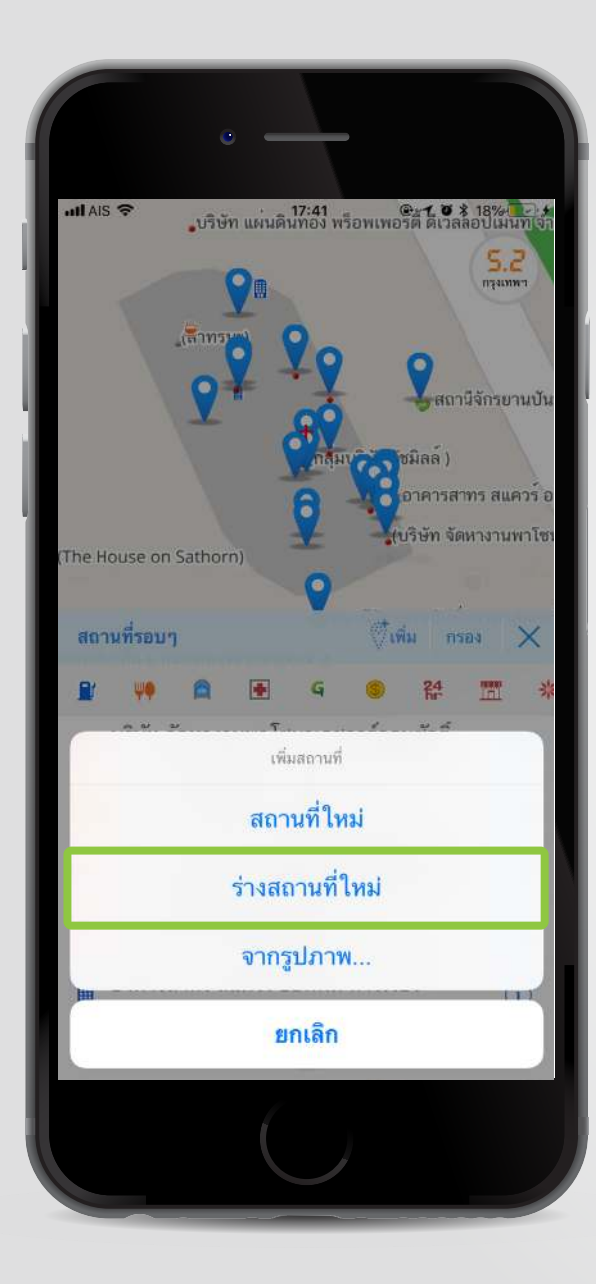

 คลิก "ร่างสถานที่ใหม่"
 เพื่อเพิ่มสถานที่จากข้อมูล ร่างเพื่อดูรายการข้อมูล ร่างทั้งหมด

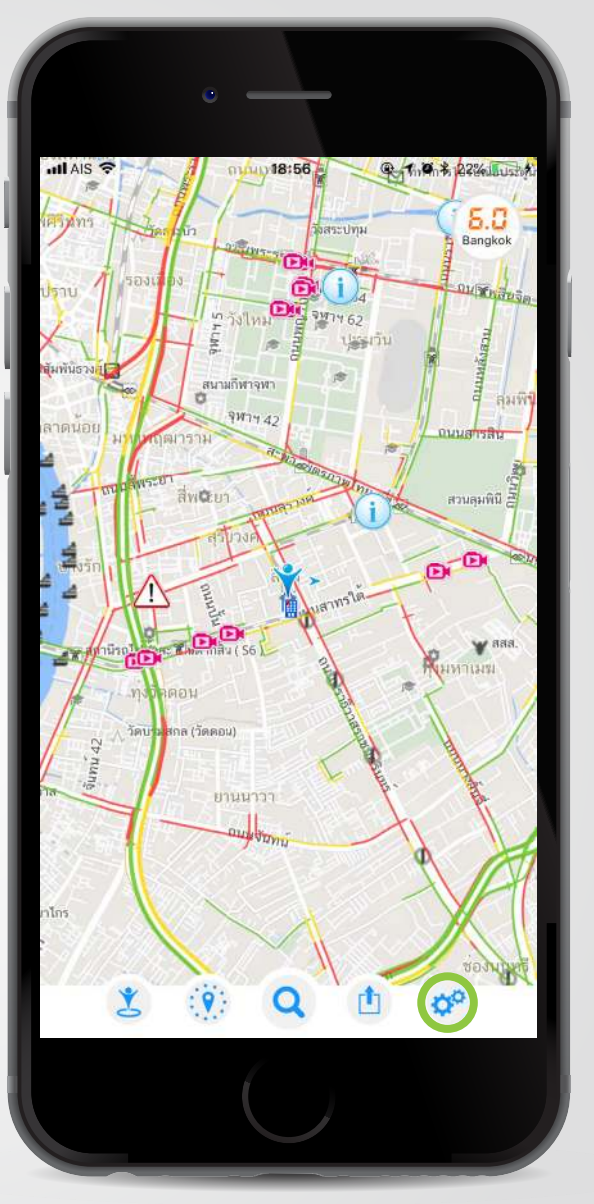

#### 4. หรือ คลิกเปิดเมนู

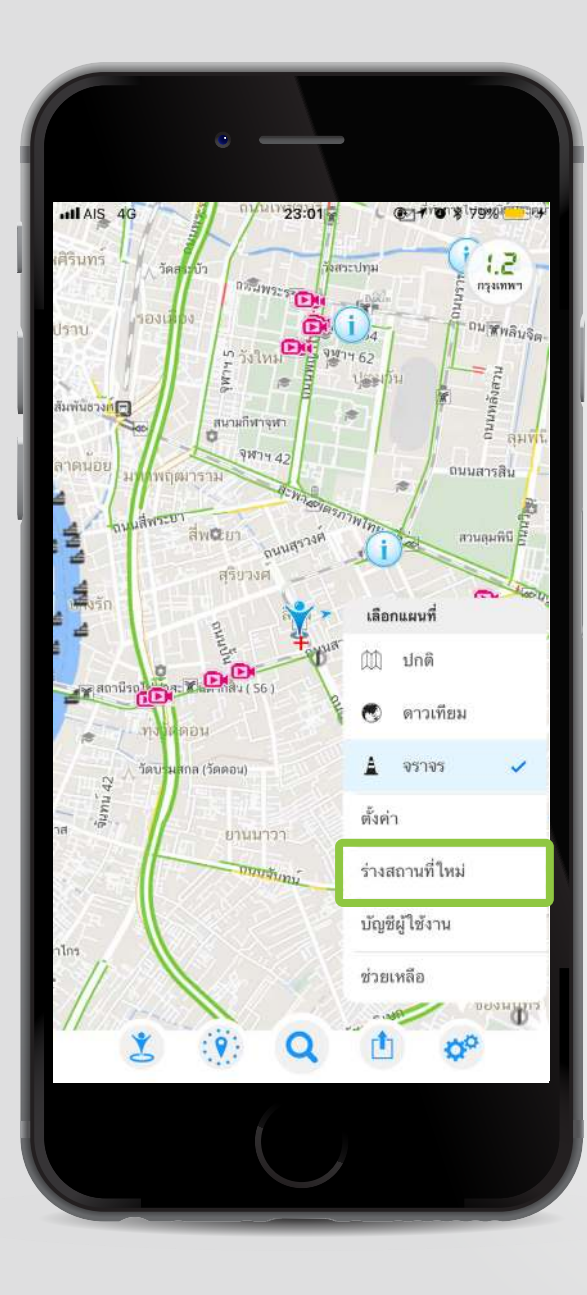

5. เลือก "ร่างสถานที่ใหม่" เพื่อดูรายการข้อมูลร่าง ทั้งหมด

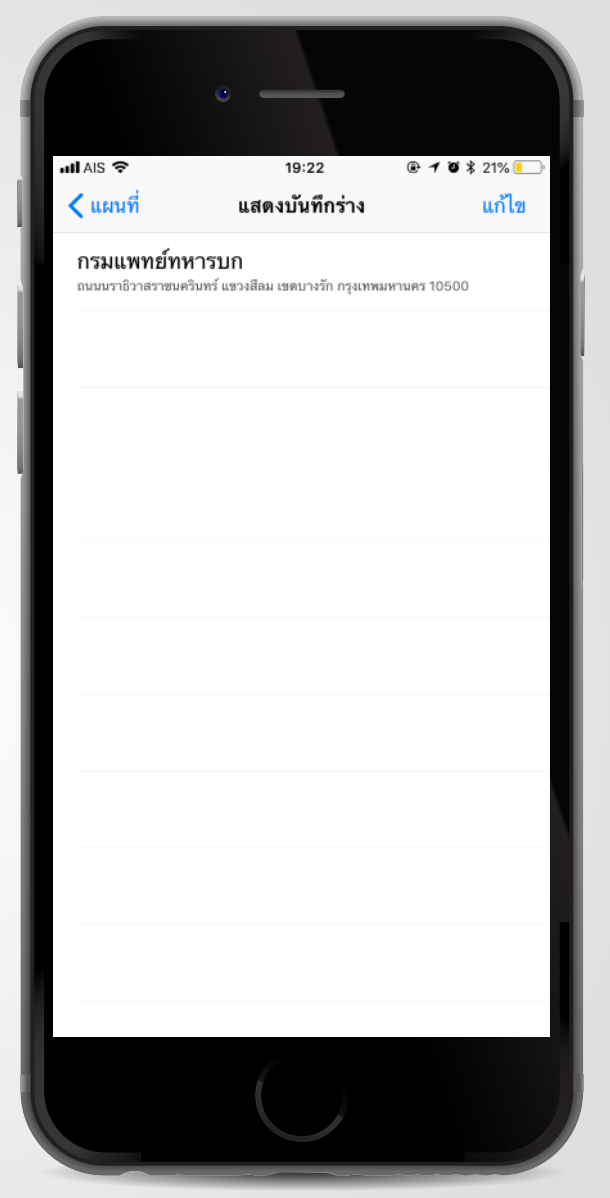

## 6. คลิกสถานที่จากรายการ ข้อมูลร่าง

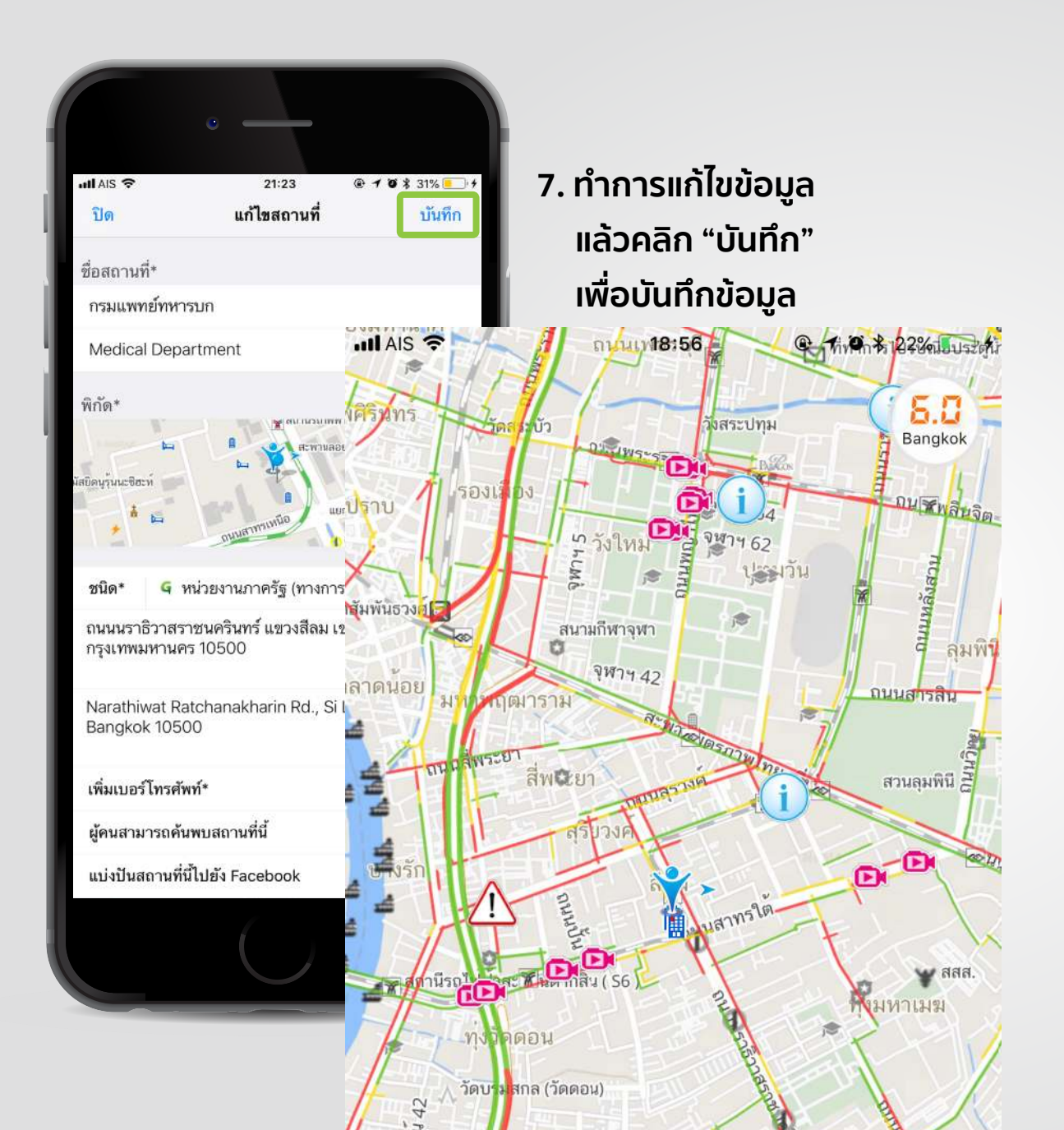

## ขั้นตอนแก้ไขข้อมูลสถานที่ที่ปักหมุดเรียบร้อยแล้ว

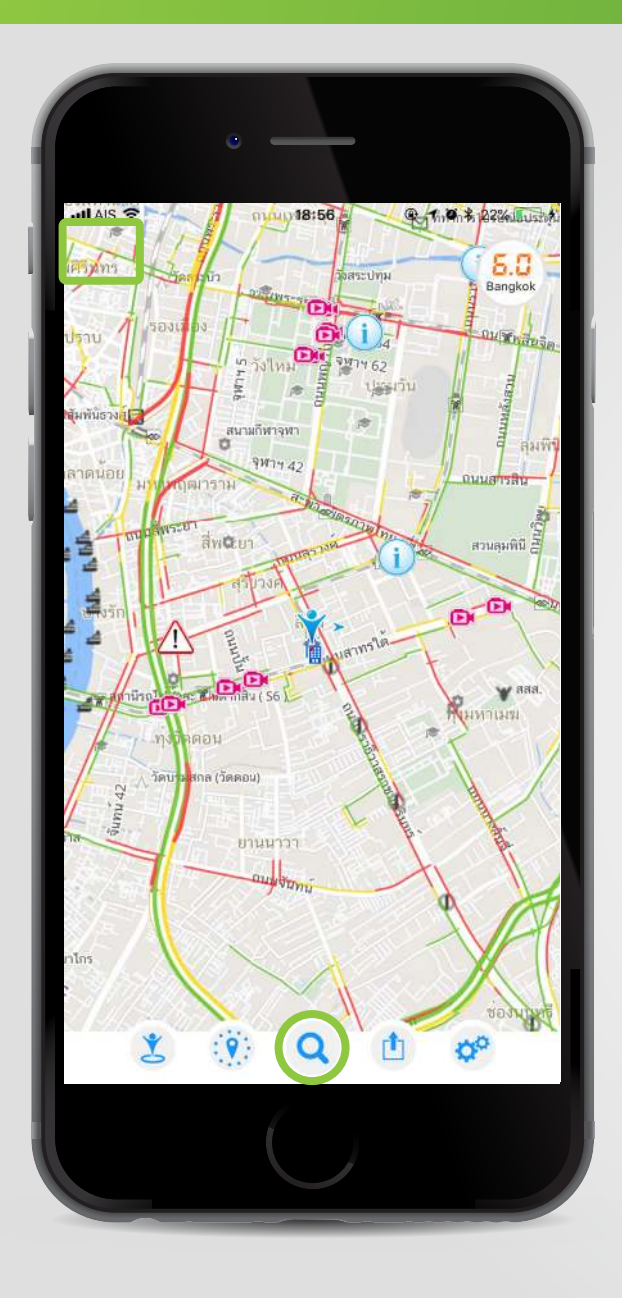

# คลิก Q เพื่อเปิดเมนูการค้นหาสถานที่

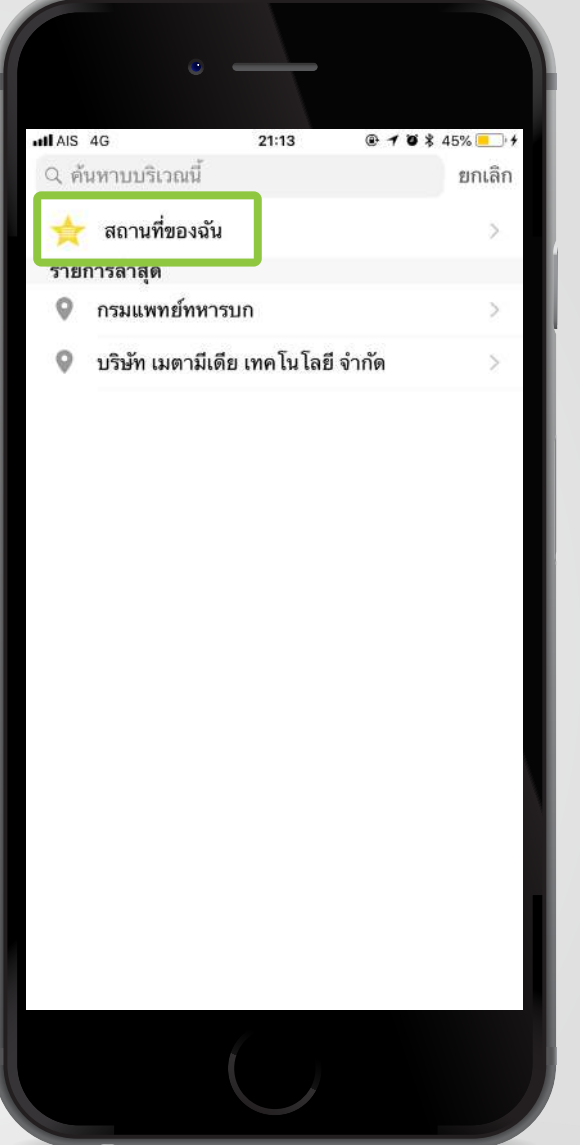

#### 2. คลิก "สถานที่ของฉัน"

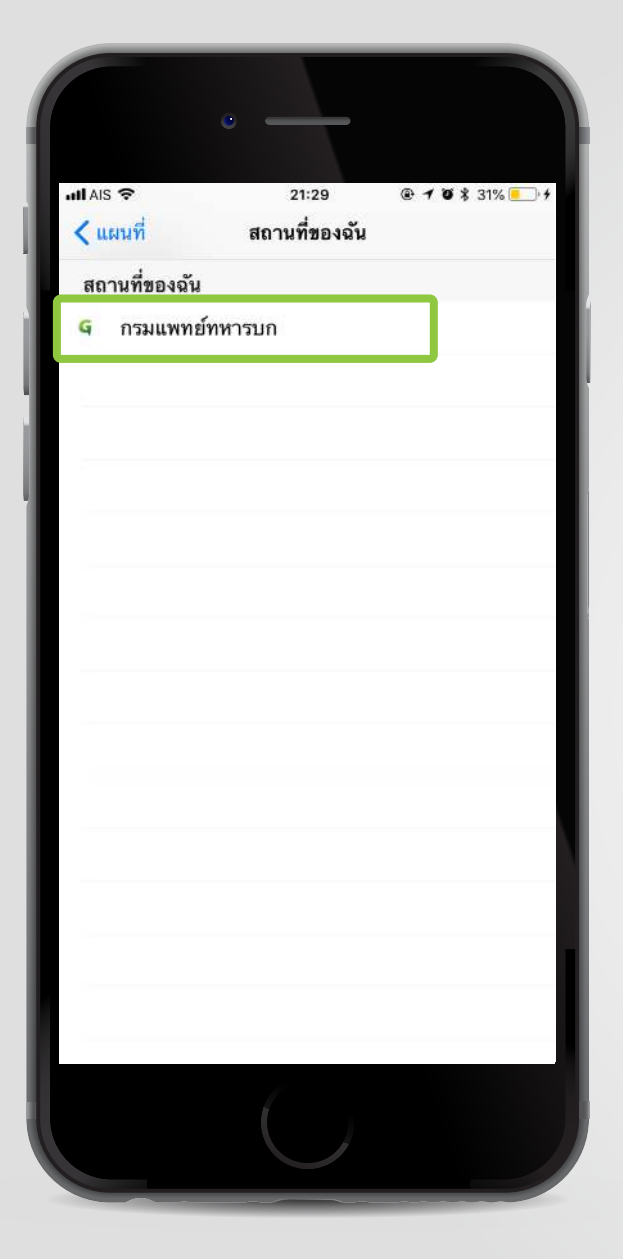

3. เลือกสถานที่ ที่ต้องการแก้ไข

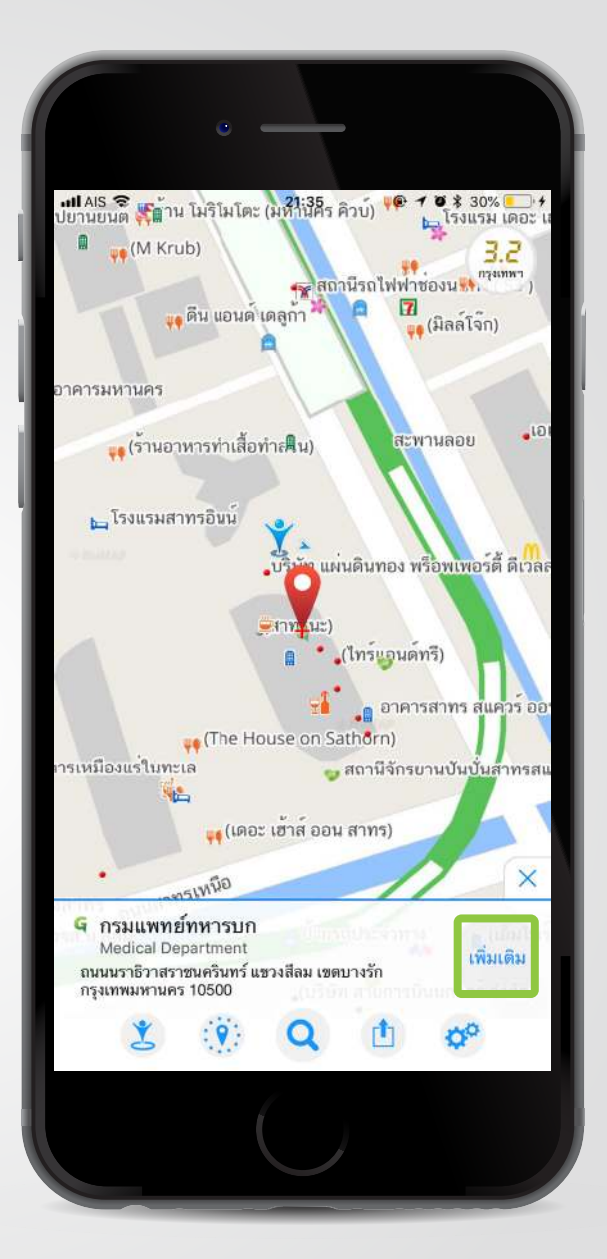

### 4. คลิก "เพิ่มเติม" เพื่อดูรายละเอียดเพิ่มเติ่ม

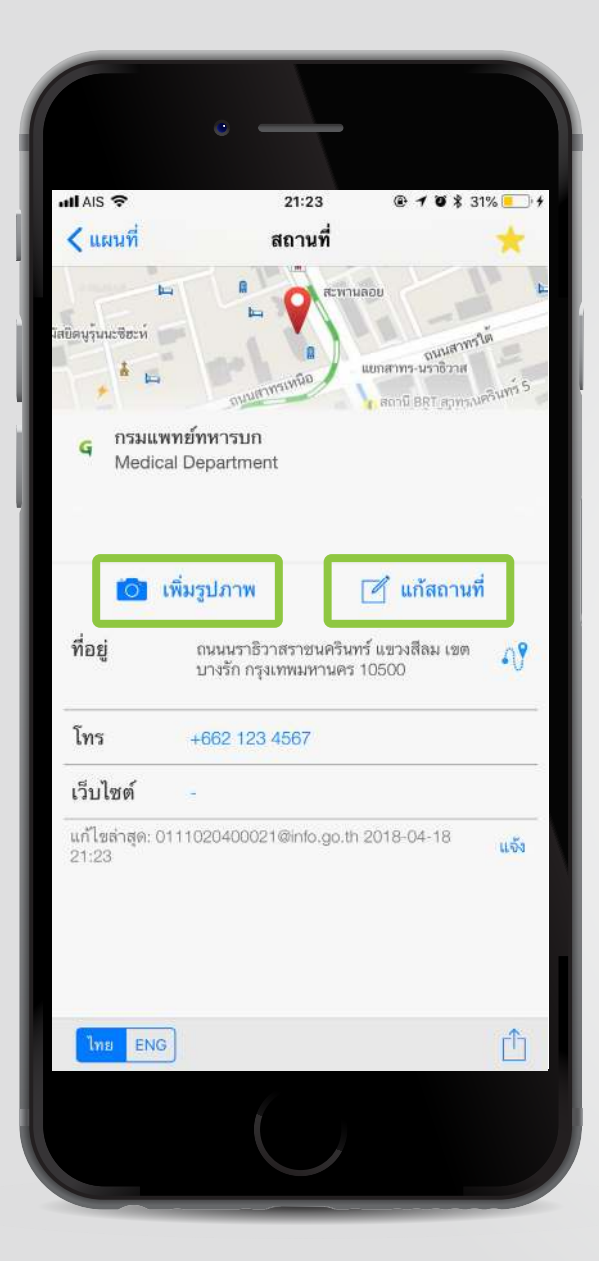

#### 5. คลิก "เพิ่มรูปภาพ" เพื่อเพิ่มรูปภาพของสถานที่

\*คำแนะนำในการใส่รูปถ่ายพิกัดดำแหน่งสถานที่ราชการ
 ถ่ายรูปจุดให้บริการประชาชน หรือ ถ่ายรูปป้ายของ
 สำนักงาน หรือ บริเวณทางเข้าหลักของอาคารจุด
 ให้บริการ (โดยสามารถใส่รูปถ่ายได้มากกว่า 1 รูป)
 6. คลิก "แก้สถานที่"

ເพื່อແກ້ໄขข้อมูล

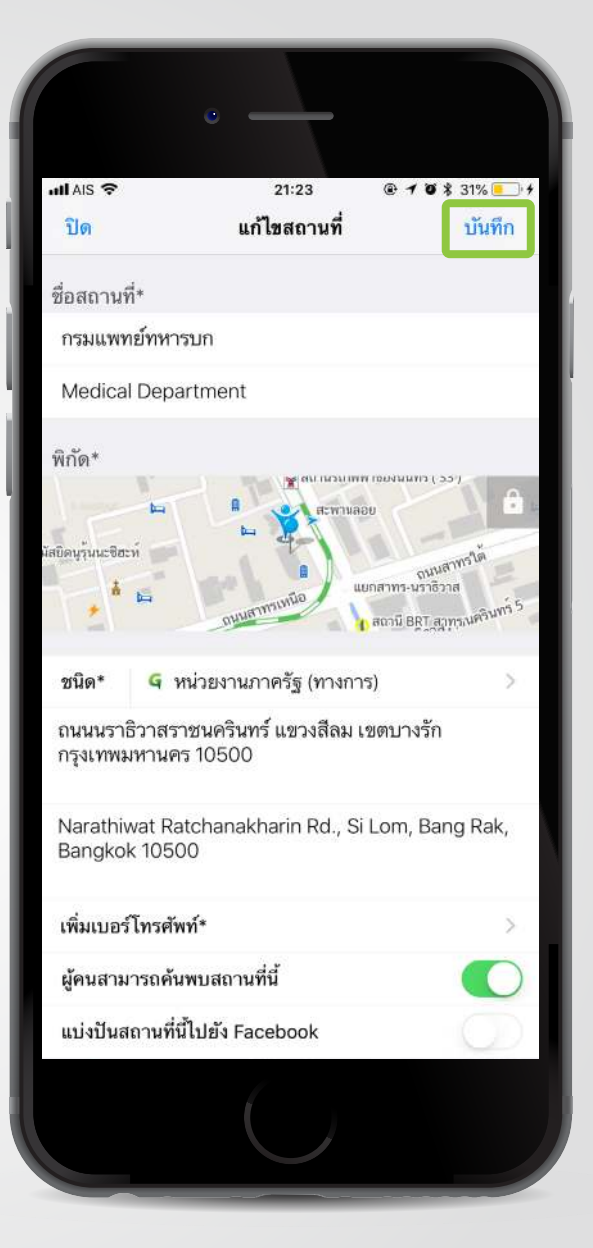

#### 7. ทำการแก้ไขข้อมูล และคลิก "บันทึก" เพื่อบันทึกข้อมูล

#### ขั้นตอนการแก้ไขตำแหน่ง

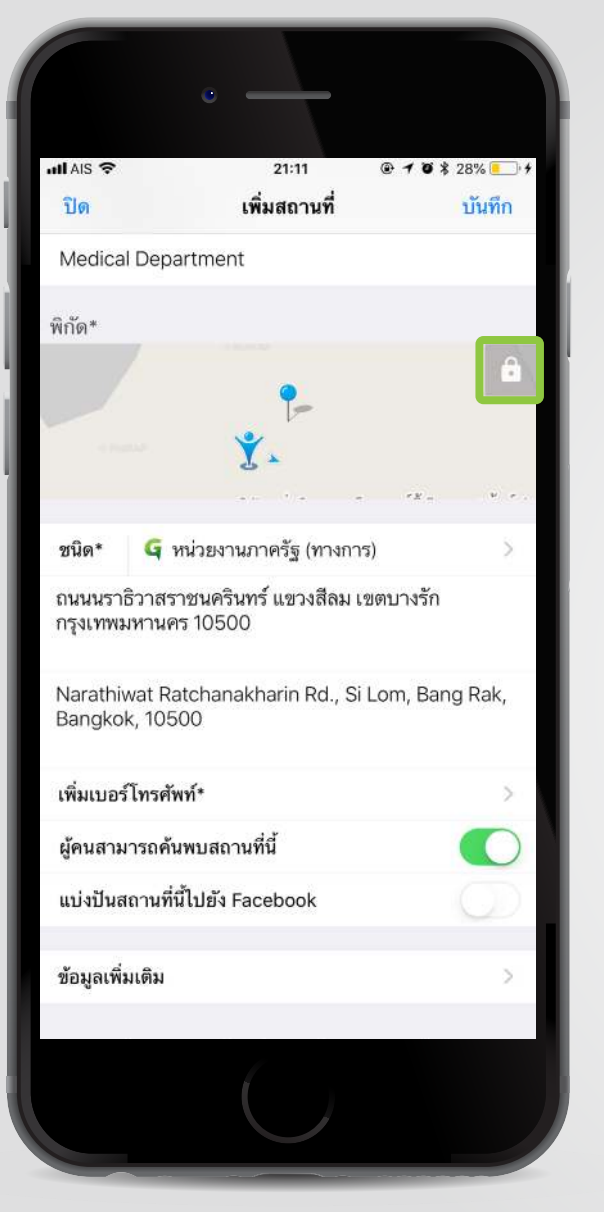

กดปุ่ม 💿 เพื่อปลดล็อกแผนที่ ขยับแผนที่ให้ตำแหน่งสถานที่ ที่ต้องการปักหมุดตรงกับตำแหน่ง ของสถานที่

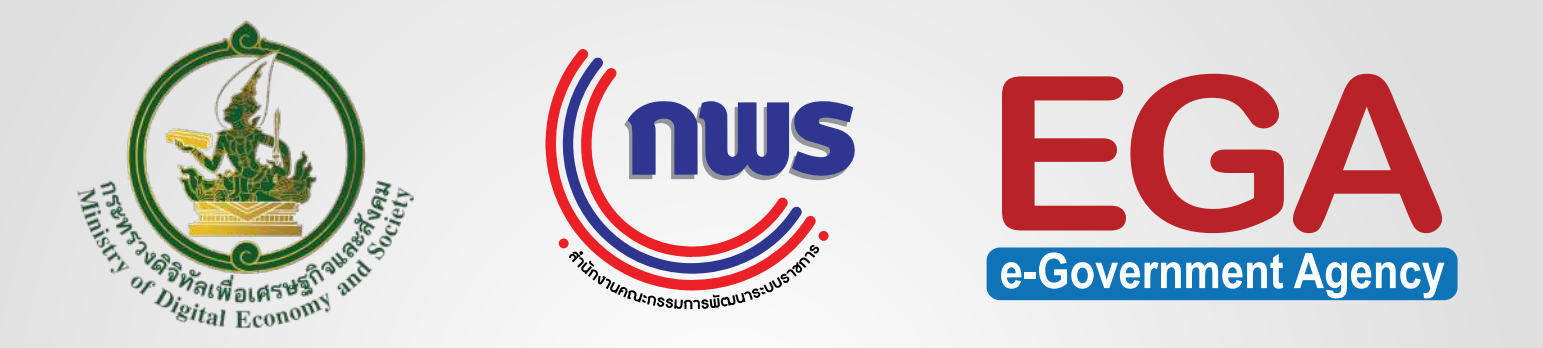

# สำนักงานรัฐบาลอิเล็กทรอนิกส์ (องค์การมหาชน) (สรอ.)

Contact Center : (+66) 0 2612 6060 e-mail : contact@ega.or.th WWW.ega.or.th

f facebook@EGAThailand

回 egathailand

**@EGANews** 

EGA Thailand